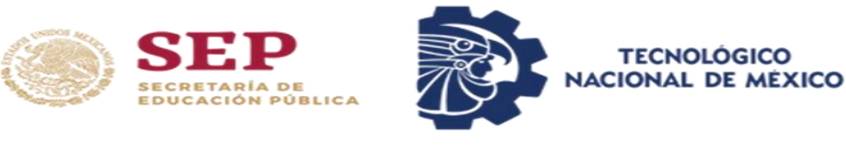

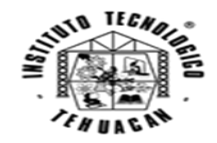

## MANUAL DE USO

## INSCRIPCIÓN

Para comenzar con la carga de materias para nuevo ingreso, deberás ingresar al portar del SII, donde deberás colocar tu número de control como usuario y tu contraseña.

| SISTEMA INTEGRAL DE INFORMACIÓN (DEV)                            |
|------------------------------------------------------------------|
| CONTRASERA*                                                      |
| REGISTRATE AQUÍ PARA MAESTRÍA<br>¿No puedes Acceder a tu Cuenta? |
| Acceso                                                           |

Al ingresar deberás dirigirte al apartado de Horario Inscripción.

| ≡        | SEP                                    | NACIONAL DE MEXICO |   | Sistema Inteoral de Información<br>Portal de Alumnos        | ÷ 😝 |
|----------|----------------------------------------|--------------------|---|-------------------------------------------------------------|-----|
| <b>A</b> | NICIO                                  |                    |   | BIENVENIDO                                                  | Î   |
| ⊞ /      | Avance Reticular<br>Boleta de Califica | CIONES             |   | LUIS FERNANDO ORTIZ ARELLANO                                |     |
| 2        | VÁRDEX DE CALIFICA                     | CIONES             | 1 | *** OPCIONES DEL SISTEMA ***                                |     |
|          | HORARIO INSCRIPCIO                     |                    | T | AVANCE RETICULAR: MUESTRA EL AVANCE EN TU RETICULA          |     |
| + 1      | _engua Extranjer/                      | A                  |   | BOLETA DE CALIFICACIONES: MUESTRA TU BOLETA POR PERIODO     |     |
| + /      | ACTIVIDAD EXTRAES                      | COLAR              |   | KARDEX DE CALIFICACIONES: MUESTRA TODAS TUS CALIFICACCIONES |     |

Donde visualizaras la fecha y hora de Inscripción para la selección de materias.

| =        | SEP | TICHLOGICO<br>RECIONAL DE MEXICO | Sistema Integral de Información<br>Portal de Alumnos            |  | θ |
|----------|-----|----------------------------------|-----------------------------------------------------------------|--|---|
| ÷        |     |                                  | Horario de Reinscripción                                        |  |   |
| ⊞        |     |                                  | AGOSTO-DICIEMBRE/2024                                           |  |   |
|          |     |                                  | SU FECHA Y HORA DE INSCRIPCIÓN ES EL DÍA                        |  |   |
| <b>N</b> |     |                                  | LUNES, 19 DE AGOSTO DE 2024                                     |  |   |
|          |     |                                  | a las<br>13:30 pm                                               |  |   |
| ۵        |     |                                  | Todo Listo, Selecciona tus Materias en la Fecha y Hora Indicada |  |   |
|          |     |                                  |                                                                 |  |   |

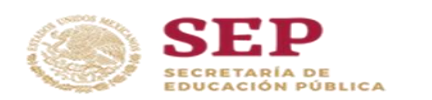

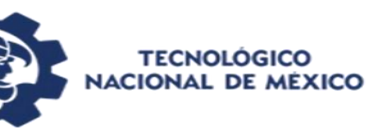

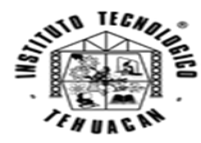

El día de tu carga académica deberás dirigirte al apartado de selección materias, el cual al ingresar te dará algunas indicaciones importantes.

| ≡        | SEP | TICONOCCO SISTEMA INTEGRAL DE INFORMACIÓN<br>PORTAL DE ALUMNOS                                                                          | : | θ |
|----------|-----|----------------------------------------------------------------------------------------------------|---|---|
| <b>A</b> |     |                                                                                                    |   |   |
| ⊞        |     | IMPORTANTE                                                                                                    |   |   |
|          |     | A) Acceso exclusivamente hasta las 23:00 pm                                                                                             |   |   |
|          | -   | B) Recuerda que una vez registrado tu horario el sistema no te permitirá acceder nuevamente.                                            |   |   |
|          |     | c) DEBERÁS SELECCIONAR PRIORITARIAMENTE CURSOS ESPECIALES Y REPITES.                                                                    |   |   |
| ٠        |     | D) Cargar Máxima 36 Créditos, 20 Créditos (Si tienes un especial) y 2 Materias (Si tienes más de un especial)                           |   |   |
|          |     | E) DE LLEGAR A TENER ALGÚN PROBLEMA EN TU REINSCRIPCIÓN, DESCRÍBELO A DETALLE, CON TU COORDINADOR(A) A TRAVES DEL CORREO INSTITUCIONAL. |   |   |
|          |     | P) No habrá cambios de GRUPOS(horario) de materias.                                                                                     |   |   |
|          |     | •) No habra EMPALMES de materias.                                                                                                    |   |   |
|          |     | Continuar                                                                                                    |   |   |

Una vez leídas las indicaciones y haber dado clic en continuar, visualizaras tu retícula académica y las materias de primer semestre en color azul, las cuales podrás seleccionar.

|           | SEP                              | TECHOLOGICO                             | SISTEMA INTEG<br>Portal de Alun        | ral de Informació<br>1nos              | IN                                   |                                       |                                 |                               | : 0                                 |
|-----------|----------------------------------|-----------------------------------------|----------------------------------------|----------------------------------------|--------------------------------------|---------------------------------------|---------------------------------|-------------------------------|-------------------------------------|
|           | SEMESTRE 1                       | SEMESTRE 2                              | SEMESTRE 3                             | SEMESTRE 4                             | Semestre 5                           | SEMESTRE 6                            | SEMESTRE 7                      | SEMESTRE 8                    | Semestre 9                          |
|           | B<br>QUIMICA<br>AY1              | B<br>CALC.<br>INTEGRAL<br>AY2           | B<br>ALG. LINEAL<br>AY3                | B<br>DINAMICA<br>AY4                   | (B)<br>MECANISMOS<br>AY5             | B<br>DISEÑO DE<br>ELEM. MEC.<br>AY6   | B<br>CONTROL<br>AY7             | B<br>PROG.<br>AVANZADA<br>AYB | B<br>FORM. Y EV.<br>DE PROY.<br>AY9 |
| <u>اً</u> | B<br>CALC. DIF.<br>BY1           | (B)<br>CALCULO<br>VECTORIAL<br>BY2      | B<br>PROCESOS DE<br>FABRICACION<br>BY3 | B<br>FUND. DE<br>TERMODINAMICA<br>BY4  | B<br>ANAL. DE<br>FLUIDOS<br>BY5      | B<br>VIB.<br>MECANICAS<br>BY6         |                                 | B<br>ROBOTICA<br>BY8          |                                     |
|           | B<br>TALLER DE<br>ETICA<br>CY1   | B<br>CIENC. ING. DE<br>MAT.<br>CY2      | B<br>ELECTROMAG.<br>CY3                | B<br>MEC. DE<br>MATERIALES<br>CY4      | B<br>MAQUINAS<br>ELECTRICAS<br>CY5   | B<br>CIRC. HID. Y<br>NEUM.<br>CY6     | B<br>CONT. LOG.<br>PROG.<br>CY7 | B<br>MAN.<br>AVANZADA<br>CY8  | B<br>ACT. COMPL.<br>CY9             |
|           | B<br>DIB. ASIST.<br>COMP.<br>DY1 | B<br>PROG. BASICA<br>DY2                | B<br>ESTATICA<br>DY3                   | B<br>ANALISIS DE<br>CIRC. ELEC.<br>DY4 | B<br>ELEC.<br>ANALOG.<br>DY5         | B<br>ELEC. DE POT.<br>APLICADA<br>DY6 | B<br>PROG. AVANZ.<br>AY10       |                               | (B)<br>SERV. SOC.<br>DY9            |
|           | ®<br>MET. Y NORM.<br>EVI         | B<br>EST. Y CTROL.<br>DE CALIDAD<br>EY2 | B<br>MET. NUM.<br>EY3                  | B<br>EC.<br>DIFERENCIALES<br>EY4       | (B)<br>ELECTRONICA<br>DIGITAL<br>EY5 | B<br>INSTRUMEN.<br>EY6                | B<br>MICROCONT.<br>EY7          | B<br>MANTTO.<br>EY8           | B<br>RESIDENCIA<br>EY9              |
|           | B<br>FUND. INVEST.<br>FY1        | B<br>ADMON. Y<br>CONTAB.<br>FY2         | B<br>DES. SUSTEN.<br>FY3               | B<br>TALLER DE<br>INV. I<br>FY4        | (B)<br>DINAMICA DE<br>SIST.<br>FY5   | B<br>TALLER DE<br>INV. II<br>FY6      |                                 |                               |                                     |

Las materias en color gris no estarán disponibles hasta que avances de semestre.

|   | SEP<br>               | TICHELOGICO                   | Sistema Integ<br>Portal de Alun | RAL DE INFORMACIÓ<br>INOS | İn <b>İ</b>            |                                     |                     |                               | 1                                   | θ |
|---|-----------------------|-------------------------------|---------------------------------|---------------------------|------------------------|-------------------------------------|---------------------|-------------------------------|-------------------------------------|---|
|   | SEMESTRE 1            | SEMESTRE 2                    | Semestre 3                      | SEMESTRE 4                | SEMESTRE 5             | SEMESTRE 6                          | SEMESTRE 7          | SEMESTRE 8                    | Semestre 9                          | ^ |
| E | (B)<br>QUIMICA<br>AY1 | B<br>CALC.<br>INTEGRAL<br>AY2 | B<br>ALG. LINEAL<br>AY3         | B<br>DINAMICA<br>AY4      | B<br>MECANISMOS<br>AY5 | B<br>DISEÑO DE<br>ELEM. MEC:<br>AY6 | B<br>CONTROL<br>AY7 | B<br>PROG.<br>AVANZADA<br>AYB | B<br>FORM. Y EV.<br>DE PROY.<br>AY9 |   |
|   | No se permite         | CARGAR HASTA AVAN             | CE DE SEMESTRE                  | (B)                       | 8                      | (8)                                 |                     | (B)                           |                                     |   |

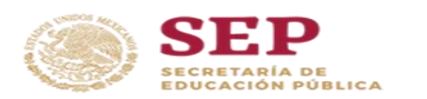

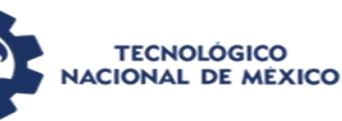

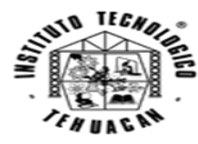

Una vez seleccionada una materia en la retícula visualizaras los grupos y los horarios que tiene la materia. Aquí solo podrás seleccionar el horario correspondiente al grupo que tienes asignado.

|   | Contraction Politica |     |                                           |       | Second       | 5 <b>)</b> e |             | Seurean   | -7 6                          |            | Seurerns 0 |  |
|---|----------------------|-----|-------------------------------------------|-------|--------------|--------------|-------------|-----------|-------------------------------|------------|------------|--|
|   | (6)                  |     |                                           |       |              |              |             |           |                               |            | RE 7       |  |
| R |                      |     |                                           |       | QUIMICA      |              |             |           |                               |            | Y EV.      |  |
|   |                      |     |                                           | SELE  | CCIONE EL GR | UPO          |             |           |                               |            | NOT.       |  |
| J |                      |     |                                           |       | М            |              |             |           |                               |            |            |  |
|   | (8)                  |     |                                           |       |              |              |             |           |                               |            |            |  |
| ] |                      |     |                                           |       |              |              |             |           |                               |            | -          |  |
| 4 |                      | GPO | DOCENTE                                   | LUN   | Mar          | MIE          | JUE         | VIE       | Сар                           | OPCIONES   |            |  |
|   |                      |     | PAGNOTO/005N7                             | 09:00 | 09:00        | 09:00        | 09:00       |           |                               |            |            |  |
|   | (B)                  | м   | BASNB70620FM3<br>BAUTISTA SANDOVAL NOHEMI | 10:00 | 10:00        | 10:00        | 10:00       | ×         | 1/30                          |            |            |  |
|   |                      |     | BAOTISTA SANDOVAL NOTLEN                  | 04C   | 04C          | 04C          | 04C         |           |                               |            | IMPL.      |  |
|   |                      |     | 0ESJ611018KS6                             | 15:00 | 15:00        | 15:00        | 15:00       |           | No. of the World Party of the |            |            |  |
|   |                      | M1  | OREGAN SILVA MARIA DE JESUS               | 16:00 | NO PUEDE     | CARGAR ES    | TE GRUPO, S | ELECCIONE | EL GRUPO N                    |            |            |  |
|   | C                    |     |                                           | 10-00 | 10-00        | 10.00        | 10.00       |           |                               |            |            |  |
|   |                      | N   | ROBN8308304E7                             | 11:00 | 11:00        | 11:00        | 11:00       |           | 0/30                          |            | 200        |  |
|   |                      |     | ROSSAINZ BUSTOS NEFTALI                   | 04C   | 04C          | 04C          | 04C         |           |                               | 9          | 500.       |  |
|   |                      |     |                                           | 14:00 | 14:00        | 14:00        | 14:00       |           |                               |            |            |  |
|   |                      | 0   | DESJ611018KS6                             | 15:00 | 15:00        | 15:00        | 15:00       | ×         | 0/30                          | $\bigcirc$ |            |  |
|   | в                    |     | OREGAN SILVA MARIA DE SESUS               | 05B   | 05B          | 05B          | 05B         |           |                               |            |            |  |
|   |                      |     | MABM8005059D2                             | 16:00 | 16:00        | 16:00        | 16:00       |           |                               | -          | NCIA       |  |
|   |                      | Р   | MARIN BELTRAN MAGDA ELIZABETH             | 17:00 | 17:00        | 17:00        | 17:00       | ×         | 1/30                          | 0          | L.         |  |
|   |                      |     |                                           | 04C   | 04C          | 04C          | 04C         |           |                               |            |            |  |

Una vez seleccionado el grupo, la materia cambiara de color azul a morado en tu retícula.

| ≡        | SEP                      | TICHOLOGICO                      | Sistema Integ<br>Portal de Alun        | ral de Informació<br>inos             | N                               |                                     |                     |                               |                                     | θ |
|----------|--------------------------|----------------------------------|----------------------------------------|---------------------------------------|---------------------------------|-------------------------------------|---------------------|-------------------------------|-------------------------------------|---|
| *        | SEMESTRE 1               | Semestre 2                       | SEMESTRE 3                             | SEMESTRE 4                            | Semestre 5                      | SEMESTRE 6                          | SEMESTRE 7          | SEMESTRE 8                    | SEMESTRE 9                          | ^ |
|          | (B)<br>QUIMICA<br>AY1    | B<br>CALC.<br>INTEGRAL<br>AY2    | B<br>ALG. LINEAL<br>AY3                | B<br>DINAMICA<br>AY4                  | B<br>MECANISMOS<br>AYS          | B<br>DISEÑO DE<br>ELEM. MEC.<br>AY6 | B<br>CONTROL<br>AY7 | B<br>PROG.<br>AVANZADA<br>AYB | B<br>FORM. Y EV.<br>DE PROY.<br>AY9 |   |
| <b>S</b> | (B)<br>CALC. DIF.<br>BY1 | B<br>CALCULO<br>VECTORIAL<br>BY2 | B<br>PROCESOS DE<br>FABRICACION<br>BY3 | B<br>FUND. DE<br>TERMODINAMICA<br>BY4 | B<br>ANAL. DE<br>FLUIDOS<br>BY5 | (B)<br>VIB.<br>MECANICAS<br>BY6     |                     | B<br>ROBOTICA<br>BY8          |                                     |   |

Este paso lo deberás realizar hasta terminar de seleccionar todas las materias del primer semestre, de tal forma que su color azul en retícula sea morado.

|   |                                  | TECNOLOGICO                        | SISTEMA INTEG<br>Portal de Alui        | RAL DE INFORMACIÓ                      | Ń                                  |                                       |                                 |                               |                                     | θ |
|---|----------------------------------|------------------------------------|----------------------------------------|----------------------------------------|------------------------------------|---------------------------------------|---------------------------------|-------------------------------|-------------------------------------|---|
|   | Semestre 1                       | Semestre 2                         | SEMESTRE 3                             | Semestre 4                             | SEMESTRE 5                         | SEMESTRE 6                            | SEMESTRE 7                      | Semestre 8                    | Semestre 9                          | ^ |
|   | B<br>QUIMICA<br>AY1              | B<br>CALC.<br>INTEGRAL<br>AY2      | B<br>ALG. LINEAL<br>AY3                | B<br>DINAMICA<br>AY4                   | B<br>MECANISMOS<br>AY5             | B<br>DISEÑO DE<br>ELEM, MEC.<br>AY6   | B<br>CONTROL<br>AY7             | B<br>PROG.<br>AVANZADA<br>AYB | B<br>FORM. Y EV.<br>DE PROY.<br>AY9 |   |
| 2 | B<br>CALC. DIF.<br>BY1           | B<br>CALCULO<br>VECTORIAL<br>BY2   | B<br>PROCESOS DE<br>FABRICACION<br>BY3 | B<br>FUND. DE<br>TERMODINAMICA<br>BY4  | B<br>ANAL. DE<br>FLUIDOS<br>BY5    | B<br>VIB.<br>MECANICAS<br>BY6         |                                 | B<br>ROBOTICA<br>BY8          |                                     |   |
| • | B<br>TALLER DE<br>ETICA<br>CY1   | B<br>CIENC. ING. DE<br>MAT.<br>CY2 | B<br>ELECTROMAG.<br>CY3                | B<br>MEC. DE<br>MATERIALES<br>CY4      | B<br>MAQUINAS<br>ELECTRICAS<br>CY5 | B<br>CIRC. HID. Y<br>NEUM.<br>CY6     | B<br>CONT. LOG.<br>PROG.<br>CY7 | MAN.<br>AVANZADA<br>CY8       | B<br>ACT. COMPL.<br>CY9             |   |
|   | B<br>DIB. ASIST.<br>COMP.<br>DY1 | (B)<br>PROG. BASICA<br>DY2         | B<br>ESTATICA<br>DY3                   | B<br>ANALISIS DE<br>CIRC. ELEC.<br>DY4 | B<br>ELEC.<br>ANALOG.<br>DY5       | B<br>ELEC. DE POT.<br>APLICADA<br>DY6 | B<br>PROG. AVANZ.<br>AY10       |                               | B<br>SERV. SOC.<br>DY9              |   |

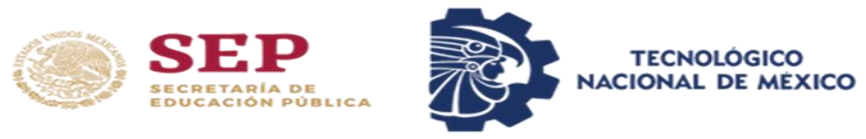

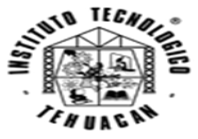

En la parte inferior contaras con un apartado para visualizar tu horario de acuerdo con las materias seleccionadas.

| ۲ | SEP                      | a   | Sistema Integral de Información<br>Portal de Alumnos |           |                              |                              |                              |                              |                              |                |
|---|--------------------------|-----|------------------------------------------------------|-----------|------------------------------|------------------------------|------------------------------|------------------------------|------------------------------|----------------|
|   |                          |     |                                                      |           |                              |                              |                              |                              |                              |                |
|   |                          |     | Grupos - Materias Sel                                | ECCIONADA | S HASTA EL                   | . <mark>Momento</mark>       |                              |                              |                              |                |
|   | Materia                  | GPO | Docente                                              | CR        | LUN                          | Mar                          | Міе                          | JUE                          | VIE                          | Opciones       |
|   | AY1<br>QUIMICA           | м   | BASN870620FM3<br>BAUTISTA SANDOVAL NOHEMI            | 4         | 09:00<br>10:00<br><b>04C</b> | 09:00<br>10:00<br><b>04C</b> | 09:00<br>10:00<br><b>04C</b> | 09:00<br>10:00<br><b>04C</b> | $\overline{\times}$          | ۲              |
|   | BY1<br>CALC. DIF.        | м   | PECG690904IR7<br>PEREZ CASTAÑEDA GABRIEL ANTONIO     | 5         | 12:00<br>13:00<br><b>04C</b> | 12:00<br>13:00<br><b>04C</b> | 12:00<br>13:00<br><b>04C</b> | 12:00<br>13:00<br><b>04C</b> | 12:00<br>13:00<br><b>04C</b> | ۲              |
|   | CY1<br>TALLER DE ETICA   | м   | HEME8904294Y0<br>HEREDIA MENDOZA MARIA ELENA         | 4         | 08:00<br>09:00<br><b>27D</b> | 08:00<br>09:00<br><b>27D</b> | 08:00<br>09:00<br><b>27D</b> | 08:00<br>09:00<br><b>27D</b> | $\mathbf{x}$                 | $\otimes$      |
|   | DY1<br>DIB. ASIST. COMP. | м   | MARV930116J28<br>MARTINEZ ROSAS VERONICA             | 4         | 07:00<br>08:00<br>LDC2       | 07:00<br>08:00<br>LDC2       | 07:00<br>08:00<br>LDC2       | 07:00<br>08:00<br>LDC2       | ×                            | ۲              |
|   | EY1<br>MET. Y NORM.      | м   | VAJJ580901113<br>VASQUEZ JIMENEZ JUAN CARLOS         | 4         | 11:00<br>12:00<br>LMA        | 11:00<br>12:00<br><b>LMA</b> | 11:00<br>12:00<br><b>LMA</b> | 11:00<br>12:00<br>LMA        | ×                            | $(\mathbf{x})$ |
|   | FY1<br>FUND. INVEST.     | м   | ROFJ820128BY7<br>ROJAS FIERRO JESSICA JULIETA        | 4         | 13:00<br>14:00<br><b>38F</b> | 13:00<br>14:00<br><b>38F</b> | 13:00<br>14:00<br><b>38F</b> | 13:00<br>14:00<br><b>38F</b> | ×                            | ⊗              |
|   |                          |     | CRÉDITOS TOTALES:                                    | 25        |                              |                              |                              |                              |                              |                |

Y de la misma forma contaras con temporizador, el cual te indicara cuanto tiempo aún tienes disponible para la selección de tus materias. En la parte inferior izquierda se encontrará el botón de confirmar carga.

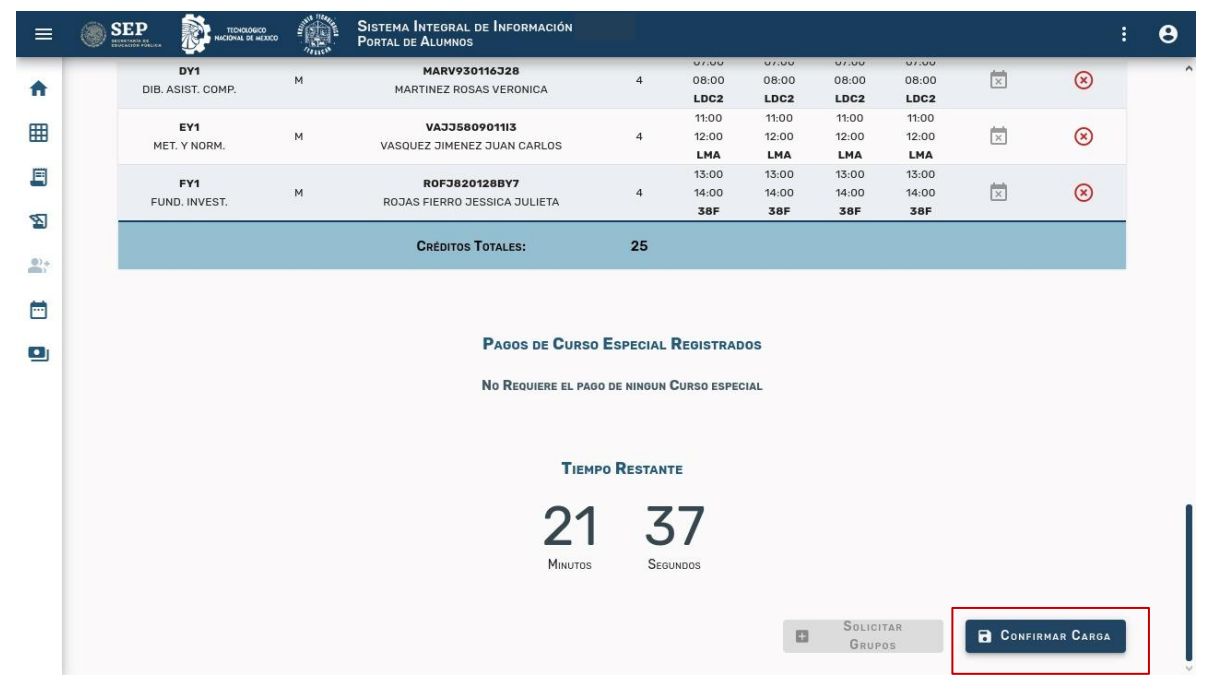

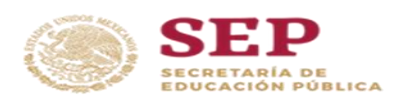

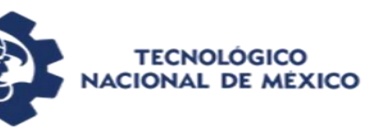

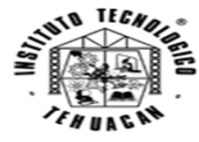

Al dar clic en el botón de confirmar cargar deberás tener todas tus materias seleccionadas, ya que una vez confirmada tu carga no podrás realizar ningún cambio.

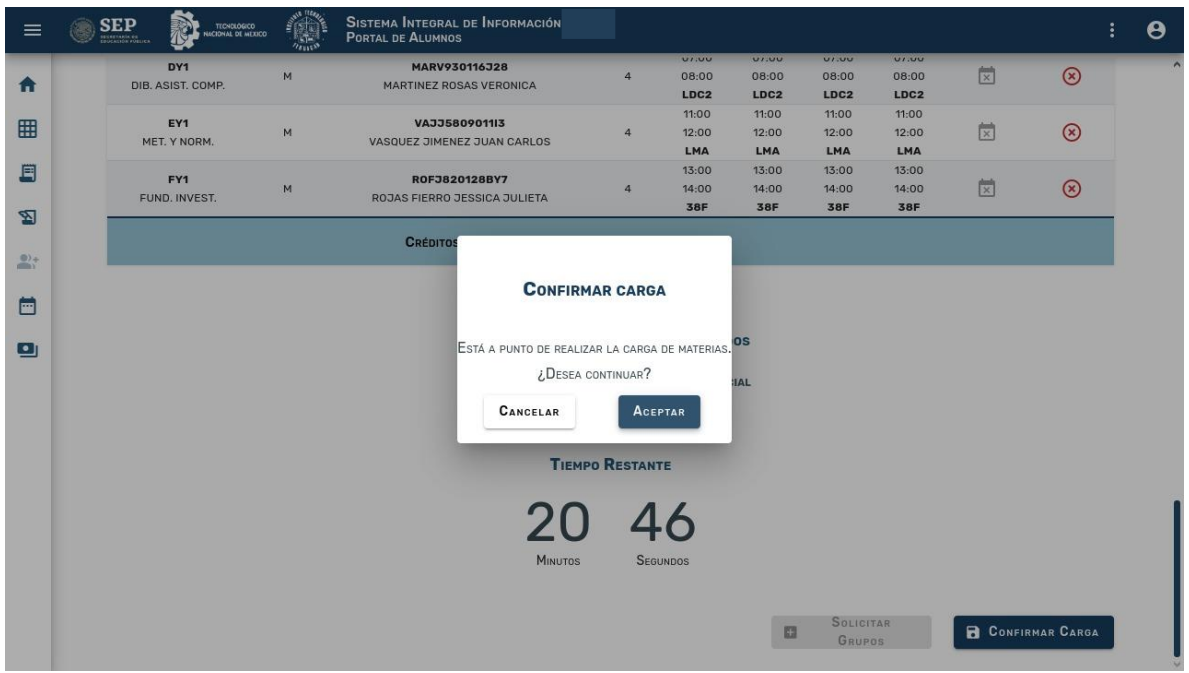

Al confirmar tu carga de materias dirígete al apartado de Horario, en donde visualizaras tu horario y podrás descargar dando clic en PDF.

| SEP<br>ENCLOSE AND INCLOSED OF MERCEO |                                                                                                    | Sistema Integral de Información<br>Portal de Alumnos                                                                                                    |                                                                         |                                                                                                    |                                                                                                    |                                                                                                    |                                                                                                    | į                                                                                                    |
|---------------------------------------|----------------------------------------------------------------------------------------------------|----------------------------------------------------------------------------------------------------|-------------------------------------------------------------------------|----------------------------------------------------------------------------------------------------|----------------------------------------------------------------------------------------------------|----------------------------------------------------------------------------------------------------|----------------------------------------------------------------------------------------------------|----------------------------------------------------------------------------------------------------|
|                                       |                                                                                                    | Horario                                                                                                    |                                                                         | PDF                                                                                                    |                                                                                                    |                                                                                                    |                                                                                                    |                                                                                                    |
|                                       |                                                                                                    |                                                                                                    |                                                                         |                                                                                                    |                                                                                                    |                                                                                                    |                                                                                                    |                                                                                                    |
| NO. CONTROL S.E.P.                    | NOMBRE DEL                                                                                                    | ALUMNO                                                                                                    | PERIODO ESCOLA                                                          | R                                                                                                    | SEMESTRE                                                                                                    |                                                                                                    | PROM. ACI                                                                                                    | JM.                                                                                                    |
| 24361212                              | 01                                                                                                    | RTIZ ARELLANO LUIS FERNANDO                                                                                                    | AGO-DIC/                                                                | 2024                                                                                                    | 3                                                                                                    | 1                                                                                                    |                                                                                                    | 0.00                                                                                                    |
| CICLO DE ESTUDIOS                     | PLAN DE EST                                                                                                    | UDIOS<br>IMCT-2010-229                                                                                                    | CARRERA                                                                 |                                                                                                    | INGENIERIA N                                                                                                    | IECATRONIC                                                                                                    | 4                                                                                                    |                                                                                                    |
| Especialidad                          | SIN ESPE                                                                                                    | CIALIDAD                                                                                                    | ESTATUS ALUMNO                                                          | )                                                                                                    | INSC                                                                                                    | RITO                                                                                                    |                                                                                                    |                                                                                                    |
| Materia                               | Gpo                                                                                                    | Docente                                                                                                    | CR                                                                      | LUN                                                                                                    | Mar                                                                                                    | Міе                                                                                                    | JUE                                                                                                    | Vie                                                                                                    |
| AY1<br>QUIMICA                        | м                                                                                                    | BASN870620FM3<br>BAUTISTA SANDOVAL NOHEMI                                                                                                    | 4                                                                       | 09:00<br>10:00<br><b>04C</b>                                                                                                    | 09:00<br>10:00<br><b>04C</b>                                                                                                    | 09:00<br>10:00<br><b>04C</b>                                                                                                    | 09:00<br>10:00<br><b>04C</b>                                                                                                    | ×                                                                                                    |
| BY1<br>CALC. DIF.                     | м                                                                                                    | PECG690904IR7<br>PEREZ CASTAÑEDA GABRIEL ANTONIO                                                                                                    | 5                                                                       | 12:00<br>13:00<br><b>04C</b>                                                                                                    | 12:00<br>13:00<br><b>04C</b>                                                                                                    | 12:00<br>13:00<br><b>04C</b>                                                                                                    | 12:00<br>13:00<br><b>04C</b>                                                                                                    | 12:00<br>13:00<br><b>04C</b>                                                                                                    |
|                                       |                                                                                                    |                                                                                                    |                                                                         |                                                                                                    |                                                                                                    |                                                                                                    |                                                                                                    |                                                                                                    |
| CY1<br>TALLER DE ETICA                | м                                                                                                    | HEME8904294Y0<br>HEREDIA MENDOZA MARIA ELENA                                                                                                    | 4                                                                       | 08:00<br>09:00<br><b>27D</b>                                                                                                    | 08:00<br>09:00<br><b>27D</b>                                                                                                    | 08:00<br>09:00<br><b>27D</b>                                                                                                    | 08:00<br>09:00<br><b>27D</b>                                                                                                    | $\mathbf{x}$                                                                                                    |
|                                       | ESPECIALIDAD<br>No. CONTROL S.E.P.<br>24361212<br>CICLO DE ESTUDIOS<br>LICENCIATURA<br>ESPECIALIDAD<br>MATERIA<br>AY1<br>QUIMICA<br>SY1<br>CALC. DIF. | NO. CONTROL S.E.P. NOMBRE DEL   24361212 OI   CICLO DE ESTUDIOS PLAN DE EST   LICENCIATURA PLAN DE EST   ESPECIALIDAD SIN ESPECIALIDAD   MATERIA GPO   AY1 M   QUIMICA M   BY1 GALC. DIF. | Materia GPO Docente   Att Notice Sine Sine Sine Sine Sine Sine Sine Sin | NO. CONTINUL S.E.P. NOMERE DEL ALUMNO HORARIO PERIODO ESCOLA   NO. CONTINUL S.E.P. NOMERE DEL ALUMNO ORTIZ ARELLAND LUIS FERNANDO PERIODO ESCOLA   CICLO DE ESTUDIOS PLAN DE ESTUDIOS IMCT-2010-229 CARRERA   LICENCIATURA SIN ESPECIALIDAD ESTATUS ALUMNO ESTATUS ALUMNO   Materia GPo DOCENTE CR   AY1 M BASINB70620FM3 4   DUIMICA M PECOSOPOSOAIR7 5 | NO. CONTROL S.E.P. NOMBRE DEL ALUMNO PERIODO ESCULAR   AGO-DIC/2024 ORTIZ ARELLAND LUIS FERNANDO PERIODO ESCULAR   CICLO DE ESTUDIOS PLAN DE ESTUDIOS IMCT-2010-229   ESPECIALIDAD SIN ESPECIALIDAD ESTATUS ALUMNO   MATERIA GPO DOCENTE CARRERA   MICT-2010-229 SIN ESPECIALIDAD ESTATUS ALUMNO 099.00   MATERIA GPO DOCENTE CR LUN   MICT-2010-219 M BASINB70620FH3 4 099.00   BUTI CAL.C.DIF. M PERCOASDAQUAL NOHEMI 5 12.00 | Momenta in the second of the second of th | Momenta Control Second Senestie   No. Control S.E.P. Nommer del Alumno Periodo Escolar Senestie   24361212 ORTIZ ARELLANO LUIS FERNANDO Periodo Escolar Senestie   Ciclo de Estudios PLAN de Estudios IMCT-2010-229 Carreira INGENIERIA MECATRONICZ   Ésrecialidad Sin ESPECIALIdad Sin ESPECIALIdad Estatus Alumno 10000 10000   Materia Gro Docente Cr Lun Mar Mie   AY1<br>QUIMICA M BANB70620FH3<br>BAUTISTA SANDOVAL NOHEMI 4 0000 10000 1000   SY1<br>CALC. DIF. M PEC0009004187<br>PEREZ CASTAÑEDA GABRIEL ANTONIO 5 1300 1300 1300 | Image: No. Control. S.E.P.   Nomere del Alumno   Persodo Escolar   Senestre   Prov. Activity     No. Control. S.E.P.   Nomere del Alumno   ORTIZ ARELLANO LUIS FERNANDO   Persodo Escolar   Senestre   1   Prov. Activity     Ciclo de Estudios   LICENCIATURA   PLAN DE Estudios   IMCT-2010-229   Carresa   Senestre   1   Prov. Activity     Materia   GPo   Docente   Cr   Lun   Materia   Jue     NUIMICA   M   BANB7D620PH3   4   09:00   09:00   10:00   10:00   10:00     AY1   M   BANB7D620PH3   4   10:00   10:00   10:00   10:00   10:00   10:00   10:00   10:00   10:00   10:00   10:00   10:00   10:00   10:00   10:00   10:00   10:00   10:00   10:00   10:00   10:00   10:00   10:00   10:00   10:00   10:00   10:00   10:00   10:00   10:00   10:00   10:00   10:00   10:00   10:00   10:00   10:00 |

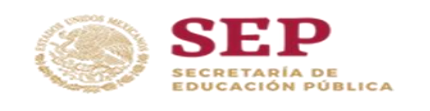

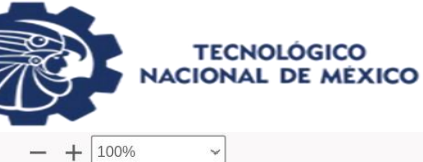

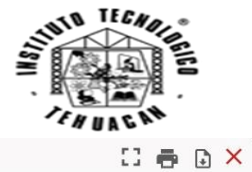

Q |< < 1 of 1 > >|

- + 100%

## Instituto Tecnológico de Tehuacán 0

SEP

| 5       |    |        |
|---------|----|--------|
| Horario | de | alumno |
|         |    |        |

| No. Control S.E.P<br>24361212 |     |                              | Nombre dei Alumno                                | Semestre            | Periodo Escolar     |                     | Ciclo de Estudios   |                    |
|-------------------------------|-----|------------------------------|--------------------------------------------------|---------------------|---------------------|---------------------|---------------------|--------------------|
|                               |     | ORTIZ ARELLANO LUIS FERNANDO |                                                  | 1                   | AGO-DIC/2024        |                     | LICENCIATURA        |                    |
| Carrera                       |     |                              |                                                  | Especialidad        |                     |                     |                     |                    |
| INGENIERIA MECATRONICA        |     |                              |                                                  | SIN ESPECIALIDAD    |                     |                     |                     |                    |
| Materia                       | Gpo | Cr                           | Docente                                          | Lunes               | Martes              | Miércoles           | Jueves              | Viernes            |
| AY1<br>QUIMICA                | м   | 4                            | BASN870620FM3<br>BAUTISTA SANDOVAL NOHEMI        | 09:00-10:00<br>04C  | 09:00-10:00<br>04C  | 09:00-10:00<br>04C  | 09:00-10:00<br>04C  |                    |
| BY1<br>CALC. DIF.             | м   | 5                            | PECG690904IR7<br>PEREZ CASTAÑEDA GABRIEL ANTONIO | 12:00-13:00<br>04C  | 12:00-13:00<br>04C  | 12:00-13:00<br>04C  | 12:00-13:00<br>04C  | 12:00-13:00<br>04C |
| CY1<br>TALLER DE ETICA        | м   | 4                            | HEME8904294Y0<br>HEREDIA MENDOZA MARIA ELENA     | 08:00-09:00<br>27D  | 08:00-09:00<br>27D  | 08:00-09:00<br>27D  | 08:00-09:00<br>27D  |                    |
| DY1<br>DIB. ASIST. COMP.      | м   | 4                            | MARV930116J28<br>MARTINEZ ROSAS VERONICA         | 07:00-08:00<br>LDC2 | 07:00-08:00<br>LDC2 | 07:00-08:00<br>LDC2 | 07:00-08:00<br>LDC2 |                    |
| EY1<br>MET. Y NORM.           | м   | 4                            | VAJJ580901113<br>VASQUEZ JIMENEZ JUAN CARLOS     | 11:00-12:00<br>LMA  | 11:00-12:00<br>LMA  | 11:00-12:00<br>LMA  | 11:00-12:00<br>LMA  |                    |
| FY1<br>EUND INVEST            | м   | 4                            | ROFJ820128BY7<br>ROJAS FIERRO JESSICA JULIETA    | 13:00-14:00<br>38F  | 13:00-14:00<br>38F  | 13:00-14:00<br>38F  | 13:00-14:00<br>38F  |                    |